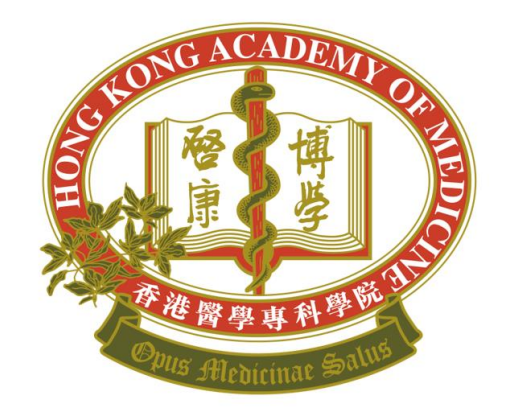

# HONG KONG ACADEMY OF MEDICINE 香港醫學專科學院

HKAM Annual Subscription Online Payment Services Quick User Guide

(January 2025)

#### Choose your login method

-0-

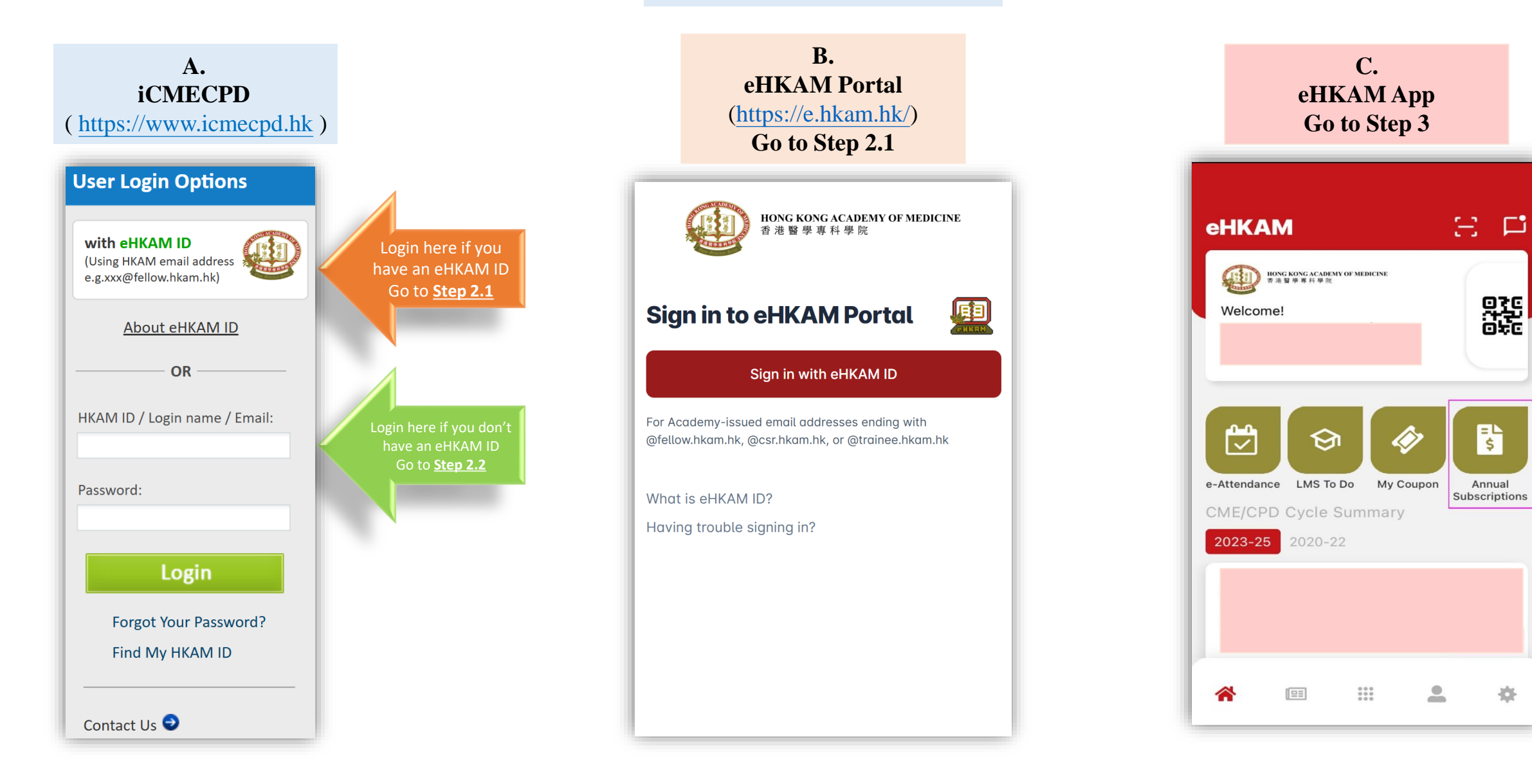

### Step 2.1 (eHKAM)

If you logged in using your eHKAM ID, choose "Annual Subscription" to proceed **<u>Go to Step 3</u>** 

|                     |                                                                                                    | @fellow.hkam.hk |
|---------------------|----------------------------------------------------------------------------------------------------|-----------------|
| 📅 Dashboard         | Welcome to eHKAM                                                                                                    |                 |
| Annual Subscription | HKAM Apps                                                                                                    |                 |
|                     | eHKAM LMS<br>CMECPD quizzes, online courses and e-Learning for Fellows and CSR registrants<br>CMECPD quizzes, online courses and e-Learning for Fellows and CSR registrants |                 |
|                     | Useful Links                                                                                                    |                 |
|                     | HKAM Website Official website of Hong Kong Academy of Medicine                                                                                                    |                 |

## Step 2.2 (iCMECPD)

Click *"Fellows'Area" > "Annual Subscription"* Go to Step 3

| hat's New:<br>ws you may need to know:<br>tart Date: | News<br>Annual Subscription | on                |              |          |
|------------------------------------------------------|-----------------------------|-------------------|--------------|----------|
| tart Date:                                           |                             |                   |              |          |
| tart Date:                                           |                             |                   |              |          |
|                                                      | End Date:                   |                   | Type:        | Select V |
| Read/Unread:Select 🗸                                 | Keyword:                    |                   |              | Search   |
| Date Type                                            | Subject                     | Importance Status | Last Updated |          |
| tal Count:0                                          |                             |                   |              |          |

#### Click "Pay Online" to settle the total amount

#### iCMECPD

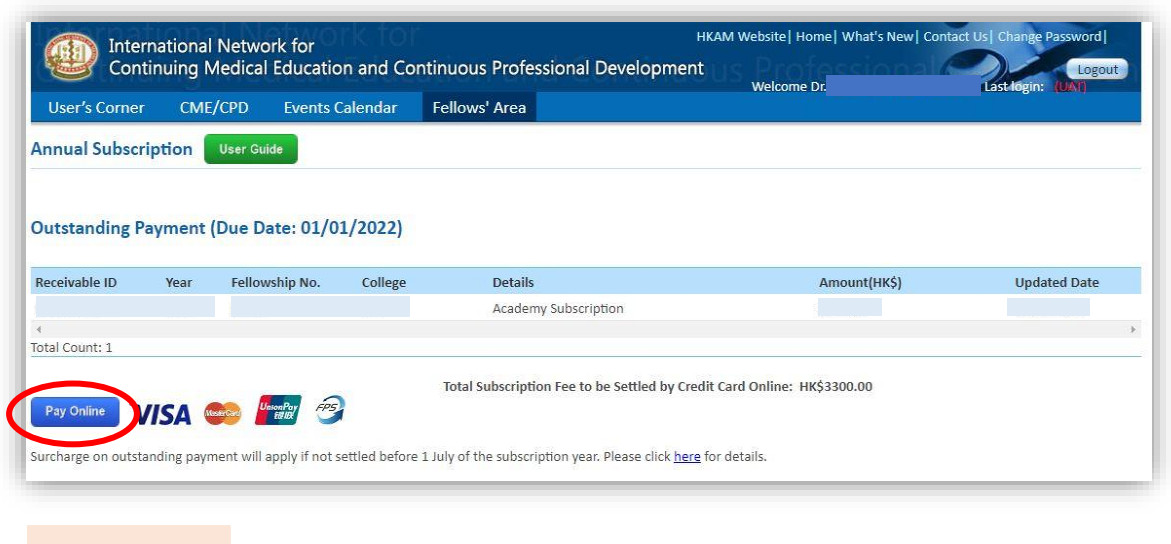

#### eHKAM

|           | ≡                                                                                                    | Dr.<br>@fellow.hkam.hk |
|-----------|----------------------------------------------------------------------------------------------------|------------------------|
| Dashboard | Annual Subscription                                                                                                    | Due Date:              |
|           | Receivable ID Year Fellowship No. College Details Remarks                                                                                                    | Amount (HK\$)          |
|           | Academy Subscription Surcharge on outstanding payment will apply if not settled before 1 <sup>st</sup> July of the subscription year. Please click <u>here</u> for details. | Ł                      |

| eHKA                | М Арр      |            |
|---------------------|------------|------------|
| < Annual Sub        | scriptior  | ıs         |
| Outstanding Payment | Latest Tra | insactions |
|                     |            |            |
|                     |            | ц          |
| Remarks: N/A        |            |            |
|                     |            |            |
|                     |            |            |
|                     |            |            |
|                     |            |            |
|                     |            |            |
| Due Date:           |            |            |
| Pay Now             |            |            |
|                     |            |            |

Choose your payment method

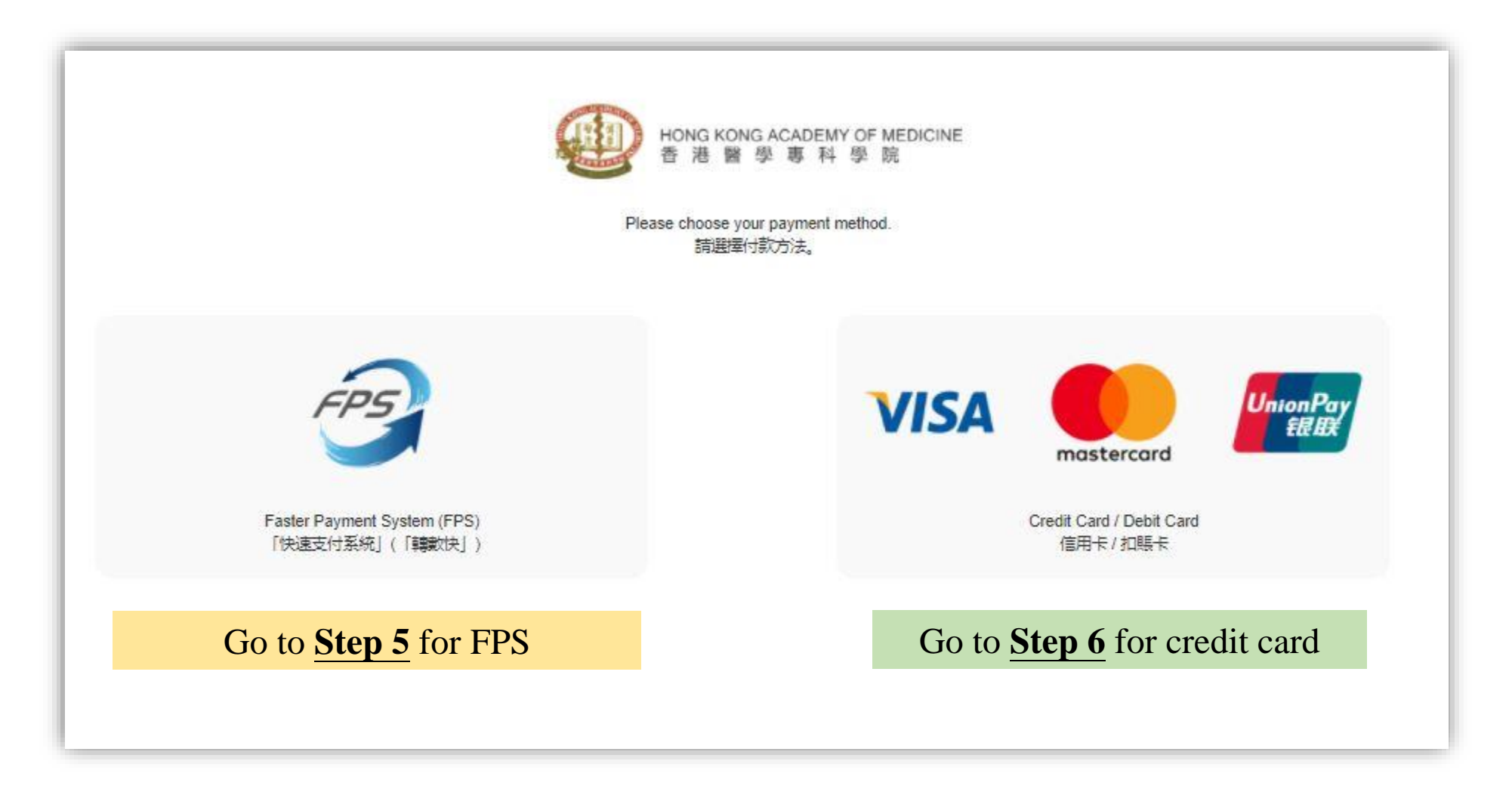

| Hong Ko<br>香港警                                                                     | NG ACADEMY OF MEDICINE<br>! 學 專 科 學 院                                                              |
|------------------------------------------------------------------------------------|----------------------------------------------------------------------------------------------------|
|                                                                                    |                                                                                                    |
| Payment De                                                                         | tails (付款資料)                                                                                       |
| To (收款者):                                                                          | Hong Kong Academy of Medicine                                                                      |
| Amount (合計):                                                                       | HKD\$3300.00                                                                                       |
| Reference No. (参考編<br>號):                                                          |                                                                                                    |
| Scan the FPS QR code by using your mobile bank                                     | ing apps / stored value facility to proceed the payment.                                           |
| You may also take a screenshot of the FPS QR code and import the image the payment | from photo album to mobile banking apps / stored value facility to proceed with<br>nt through FPS. |

### <u>Step 5</u> (payment by FPS)

- Open the banking app installed in your smartphone > scan the FPS QR code
- Each Fellowship has an individual FPS QR code.
- You will receive a real-time SMS / email notification from your bank when money is transferred.

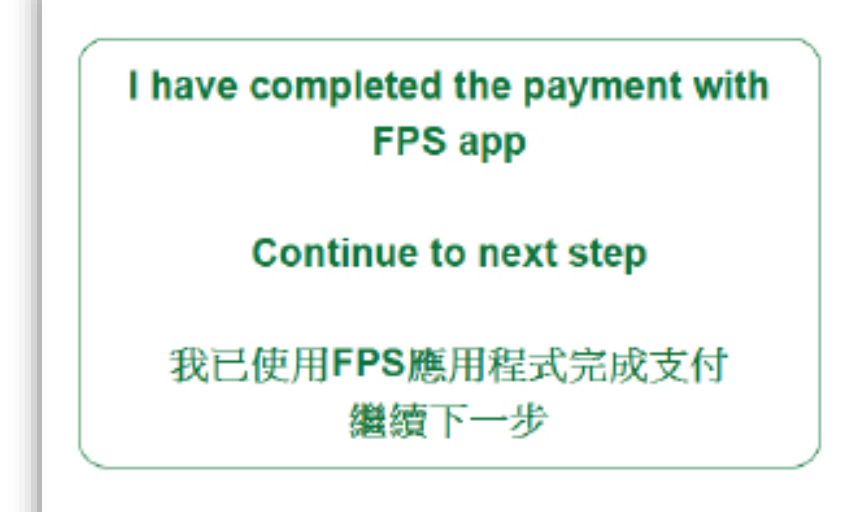

I have NOT completed the payment with FPS app

Cancel and back to previous page

我沒有使用**FPS**應用程式完成支付 取消並返回前頁

### Step 5.1 (payment by FPS)

- Press "Continue to next step" after you have completed the payment
- FPS QR code will **not** be available after 30 June.

(Please proceed to <u>Step 7</u>)

**<u>Step 6</u>** (payment by credit card)

Please choose your card type

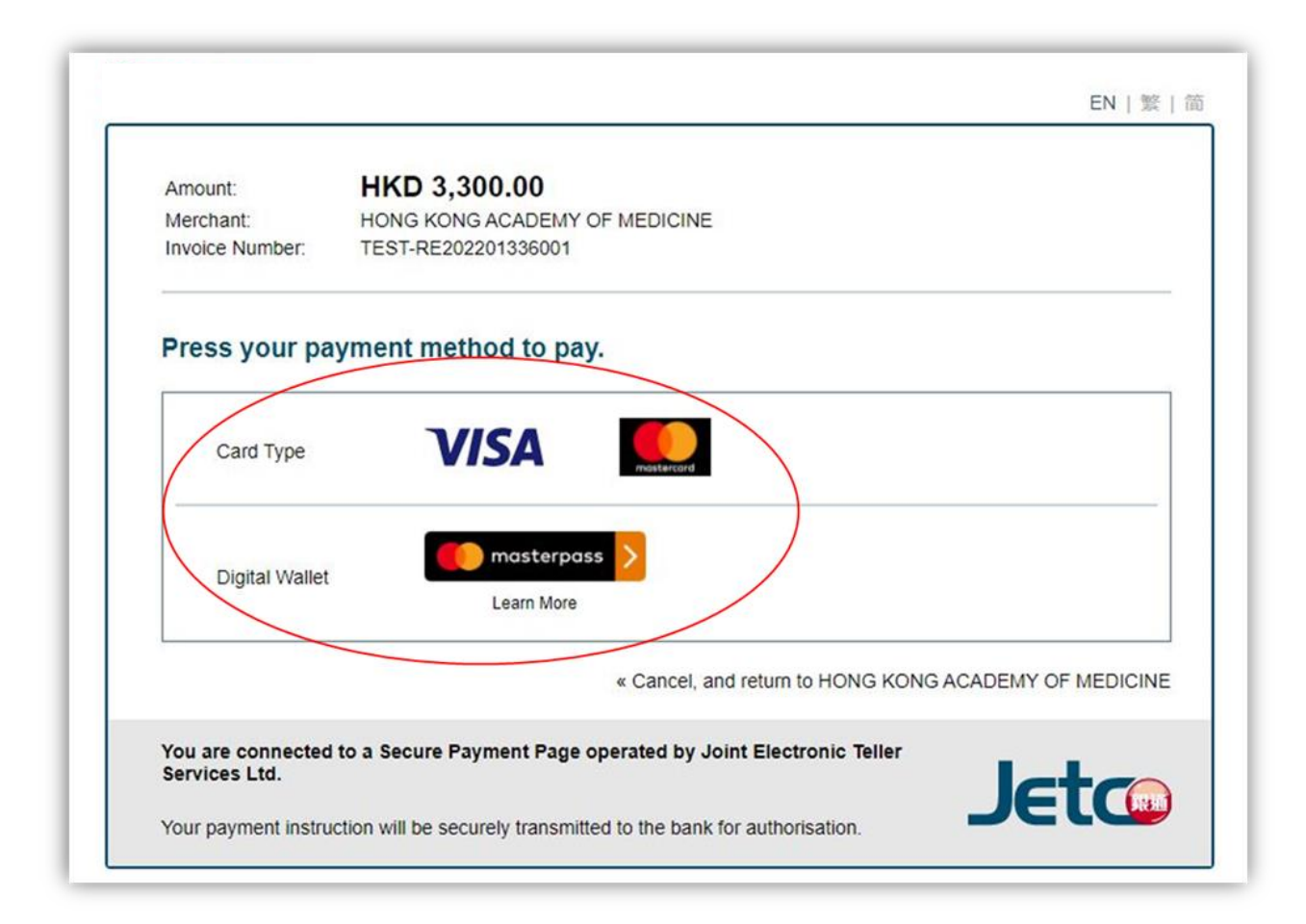

#### **Step 6.1**

- Enter your card details > click "*Pay Now*" > Confirm the information entered
- For security reason, you are required to enter an **One-time Password** (OTP) before proceeding.
- Please contact your bank <u>directly</u> if you have any problems in receiving your OTP.

| Mmount: HKD 3,300.00<br>Merchant: HONG KONG ACADEMY OF MEDICINE  |                                        |
|------------------------------------------------------------------|----------------------------------------|
| woice Number: TEST-RE202201336001                                | ujpg.jtetbwkl.com.hk says              |
|                                                                  | Merchant:HONG KONG ACADEMY OF MEDICINE |
| ard Information                                                  | Invoice Number: TEST-RE202207667002    |
| Enter your card information.                                     | Amount: 3,300.00                       |
|                                                                  | Credit Card Number:                    |
|                                                                  | Expiry Date:                           |
|                                                                  | Card Validation Code (CVC2):           |
| Expiry Date: MM V YYYY V Card Verification Number: What is this? |                                        |
|                                                                  | Confirm to proceed the transaction?    |
| Pay Now                                                          |                                        |
| « Cancel, and return to HONG KONG ACADEMY OF MEDICINE            |                                        |

- It will take <u>1 to 3 days</u> to synchronize the transaction into the system.
- Once it is completed, you may download the e-receipt at *"Fellows'Area" > "Annual Subscription" > "Latest Transaction Records"*

### **iCMECPD**

| Received ID | Year | Fellowship No. | College | Details              | Amount(HK\$) | Transaction Date | Payme<br>Metho |
|-------------|------|----------------|---------|----------------------|--------------|------------------|----------------|
|             | 2025 |                |         | Academy Subscription |              |                  |                |

#### eHKAM

| Received ID | Year | Fellowship No. | College | Details | Transaction Date | Payment Methond | Amount (HK\$) |
|-------------|------|----------------|---------|---------|------------------|-----------------|---------------|
|             |      |                |         |         |                  |                 |               |